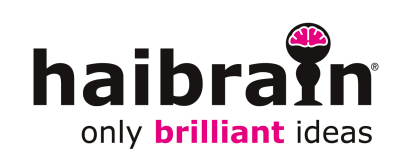

Haibrain X-10 Programming and Measuring Interface Type PMIX35

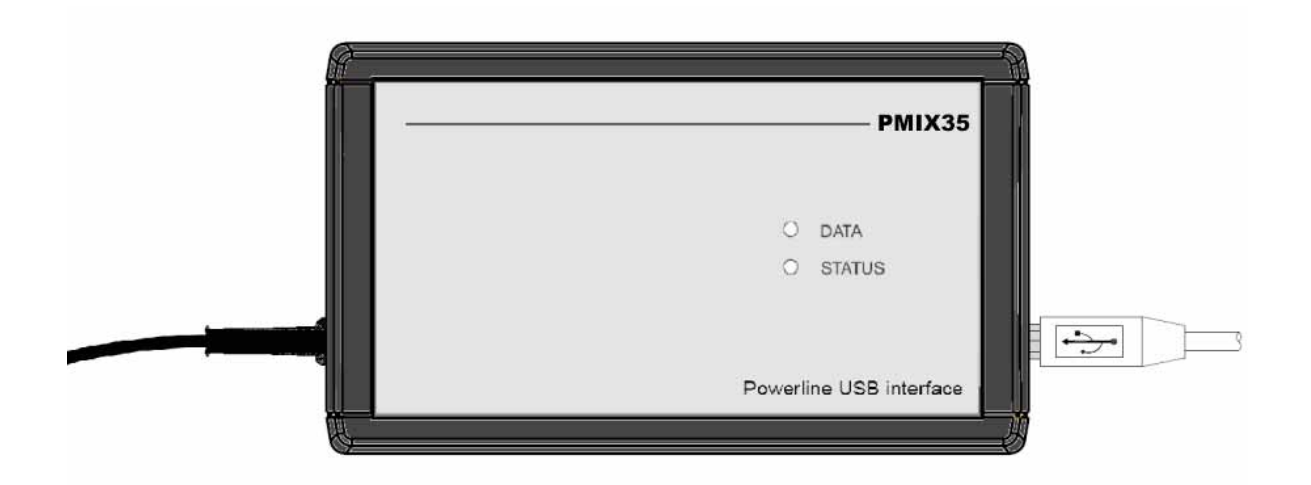

## Introduction

The Programming and Measuring Interface (PMIX35) is a power line communication interface suitable for Haibrain X-10 and other compatible systems (such as X-10). In addition to supporting the standard and extended protocols of Haibrain X-10, this interface also measures the quality of various signals. With the supplied PMIX35 software, technical problems in installations can be quickly localised and resolved, a new installation can be tested for reliability and modules can be quickly and easily programmed.

## Functions

- Sending and receiving commands.
- Measuring the signal level and noise level of incoming messages.
- Measuring network impedance.
- Sending messages with quick-selection buttons.
- Sending messages with two preset macros.
- Running macros automatically.
- Sending messages with adjustable transmission levels.
- Logging of received and sent messages with error analysis.
- Easily accessible network diagnostic information.
- Automatic programming of modules at the touch of a button.
- Network validation measuring method with reporting for the reliable delivery of new installations (available starting from software version 1.1).
- Support for the PMIX35 ASCII protocol similar to the CTX15/35 protocol.
- Support for the CTX15/35 protocol.

#### Contents

In the PMIX35 box, you should find the following:

- 1x PMIX35
- 1x USB cable
- 1x CD-ROM with:
  - PMIX35 software
  - PDF operating instructions for the PMIX35
  - Quick reference guide

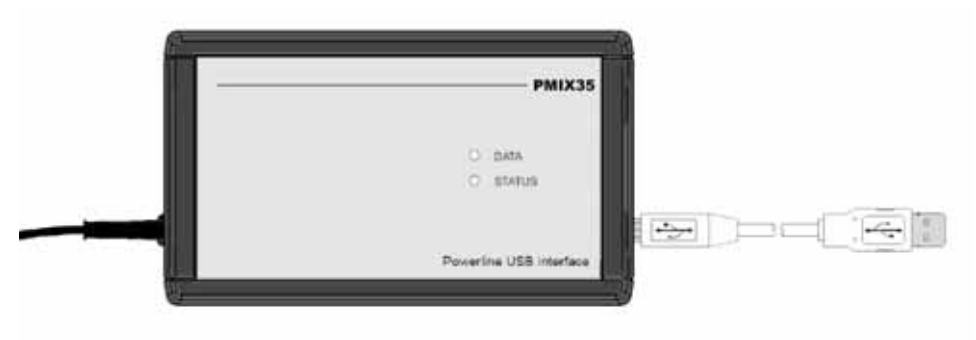

Figure 1: PMIX35

## Software installation

Follow the steps below to install the PMIX35 software.

## A Please note:

#### Follow the installation procedure below before connecting the PMIX35 to the PC!

- 1. Place the PMIX35 CD in the CD-ROM drive of the PC.
  - If the installation does not start automatically, then follow the steps below:
  - a. Open Windows Explorer and go to the CD-ROM drive in which the PMIX35 CD is located.
  - b. Click the SETUP.EXE file to start it.
  - c. Click Run to start the installation.
- 2. Click "Next" in the following screen:

**3.** Read the terms and conditions and accept them to continue with the installation process.

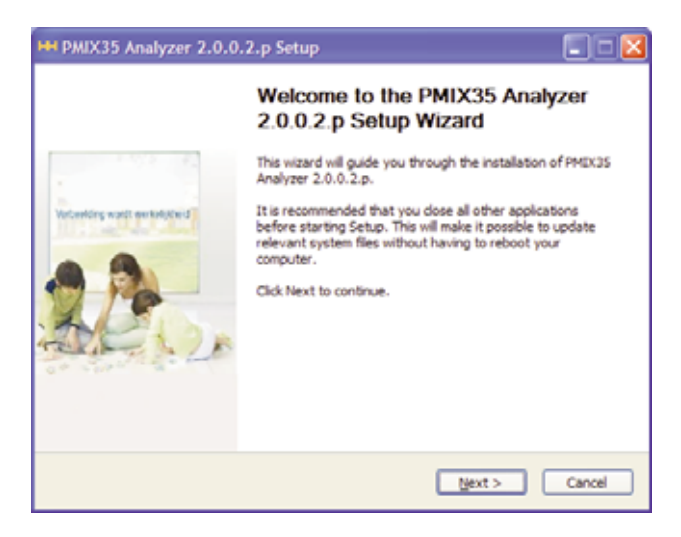

**4.** Chose a different folder or location, if desired, and click "Install" in the following screen:

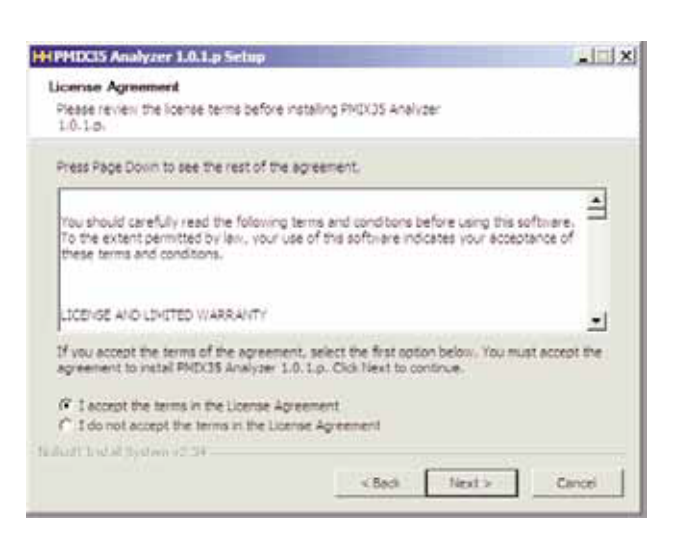

5. Wait until the installation is complete.

| H PMIX35 Analyzer 2.0.0.2.p Setup                                                                                                    |         |
|----------------------------------------------------------------------------------------------------|---------|
| Choose Install Location<br>Choose the folder in which to install PMDX3S Analyzer 2.0.0.2.p.                                                                                          |         |
| Setup will install PMIX35 Analyzer 2.0.0.2.p in the following folder. To install in a di<br>folder, click Browse and select another folder. Click Install to start the installation. | fferent |
| Destination Folder GUPzogram Files/Marmitek/PMIX35 Analyzez Browse                                                                                                    | b       |
| Space required: 26.5MB<br>Space available: 9.5G8                                                                                                    |         |
| Nullsoft Endal System v2.34                                                                                                    | Cancel  |

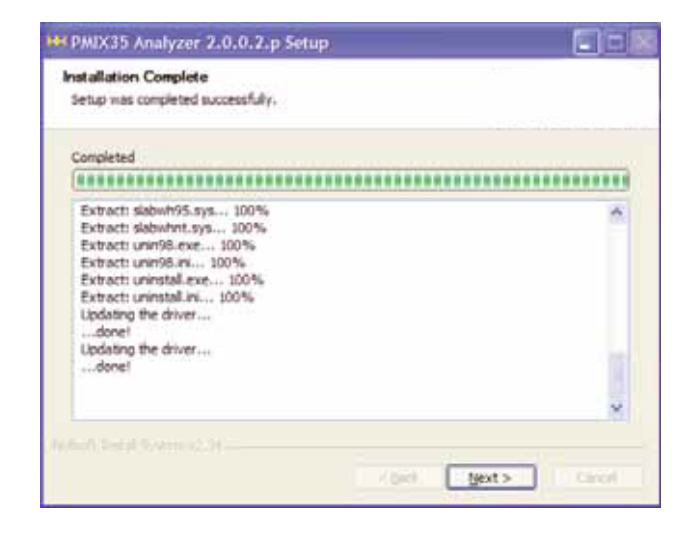

6. Click "Finish" in the following screen:

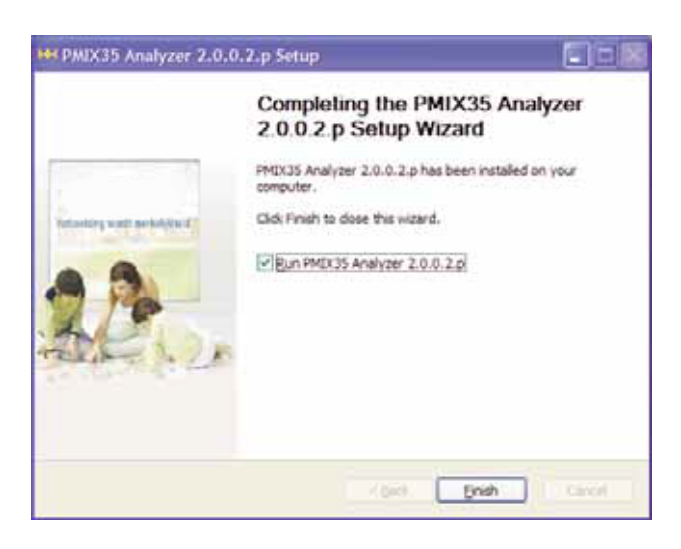

- 7. Now connect the USB cable of the PMIX35 to the PC.
- 8. The PMIX35 is now ready for use.

After starting up, the PMIX35 software will automatically search for the presence of a connected PMIX35 and attempt to establish a connection. The software verifies whether the correct firmware version is in use. If this is not the case, the software will load the correct firmware version into the PMIX35. The status of the connection is indicated in the lower right part of the screen by the following two indicators (see figure 2):

- Yellow: Signals sent to the PMIX35.
- Green: Signals received by the PMIX35.

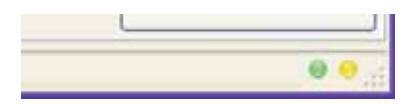

Figure 2: Connection with PMIX35 indicator

Check http://www.haibrain.com. regularly for new software versions for the PMIX35

The PMIX35 software can be used for:

- Programming Haibrain X-10 modules.
- Measuring and testing an installation.

For this purpose the PMIX35 software is divided into three tab pages, namely:

1. Programmer

2. Analyzer

3. Network Validation (available via a software update from mid-2008)

The table below gives an overview of these functions and their applications:

| Tab page name      | Purpose                       | Application                                                                         |  |
|--------------------|-------------------------------|-------------------------------------------------------------------------------------|--|
| Programmer         | Programming modules           | All Haibrain X-10 modules can be easily programmed using this function.             |  |
| Analyzer           | Problem analysis              | Highly specific measurements for analysis can be carried out in a Haibrain X-10     |  |
|                    |                               | installation using this function.                                                   |  |
| Network Validation | Validation of an installation | This function validates the reliability of a new, yet to be delivered Haibrain X-10 |  |
|                    |                               | installation with a validation report and a final assessment.                       |  |

Table 1 1: Overview of software functions.

In the following chapters each individual tab page with its specific functions will discussed in detail.

#### 1.1 Programmer

The purpose of the Programmer tab page is to allow the simple programming of Haibrain X-10 modules. The required settings are preset and programmed in the module at the touch of a button.

The latest Haibrain X-10 modules can be automatically placed in program mode (PRG function) without having to remove the module to press the program button. The module types that support this PRG function can be found in the table below:

| Туре           | Description                                             | PRG function |
|----------------|---------------------------------------------------------|--------------|
| IMX10 / TWM4   | Programmable interface potential-free inputs            | Yes          |
| SAIX12 / AWM2P | Switch actuator/switch interface 230 V AC inputs        | Yes          |
| DAIX12 / LWM1P | Dimming actuator/dimmer interface 230 V AC inputs       | Yes          |
| PIOX15 v2      | Potential-free input/output interface                   | Yes          |
| SAX15 v2       | Switch actuator/switch interface potential-free         | Yes          |
| SVX10 v2       | Signal amplifier                                        | Yes          |
| SAIX / AWM2    | Switch actuator/witch interface potential-free inputs   | No           |
| SAX1           | Switch actuator                                         | No           |
| DAIX10 / LWM1  | Dimming actuator/dimmer interface potential-free inputs | No           |
| DAX10          | Dimming actuator                                        | No           |
| AIX / TMA4     | Switch interface potential-free inputs                  | No           |
| AIX12          | Switch interface 230 V AC inputs                        | No           |
| DIX1           | Dimmer interface single-face potential-free inputs      | No           |
| DIX2           | Dimmer interface two-face potential-free inputs         | No           |
| GIX            | Group interface potential-free inputs                   | No           |
| SVX10 v1       | Signal amplifier                                        | No           |
| PIOX15 v1      | Potential-free input/output interface                   | No           |
| SAX15 v1       | Switch actuator/switch interface potential-free         | No           |
| SAX35          | witch actuator/switch interface potential-free          | No           |
| VIX10          | Fan interface                                           | No           |
| ZAX12 / SWM1P  | Sunscreen interface potential-free                      | No           |

Table 1 2: Module types.

The following paragraphs describe the programming method for both types of modules.

### 1.1.1 Programming standard modules

Standard modules (without PRG function, see table 1-2) can be easily programmed by selecting the required module settings. After that, these settings can be programmed in the module at the touch of a button.

In order to program a module, a number of steps must be followed. These steps are described on the next page.

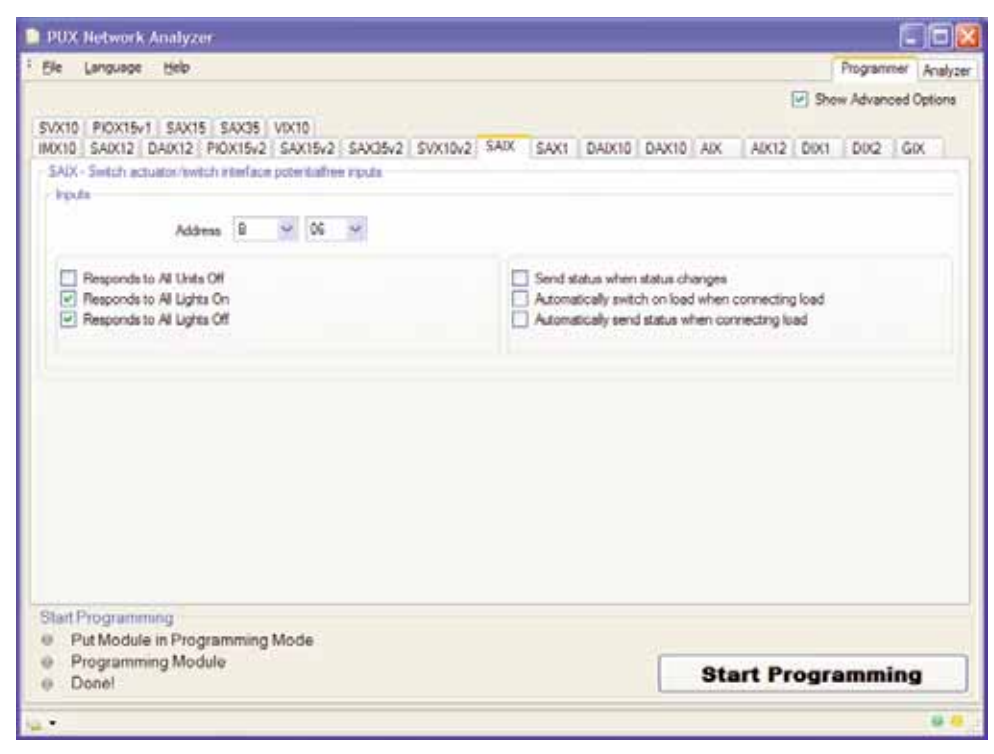

Figure 3: Example of programming an SAIX.

#### **Programming steps:**

**1.** Select the module to be programmed at the top of the tab page:

| SVX10 PIOX15v1 SAX15 SAX35 VIX10<br>IMX10 SAIX12 DAIX12 PIOX15v2 SAX15v2 SAX35v2 | SVX10v2 SAIX SAX1 DAIX10 DAX10 AIX AIX12 DIX1 DIX2 GIX                                                                                              |
|----------------------------------------------------------------------------------|----------------------------------------------------------------------------------------------------|
| <b>2.</b> Select the required address:                                           | Address B 🗸 06                                                                                                    |
| <b>3.</b> Select the required options:                                           | <ul> <li>Responds to All Units Off Units Off</li> <li>Responds to All Lights On Lights On</li> <li>Responds to All Lights Off Lights Off</li> </ul> |
| 4. Select any extra options using:                                               | Show Advanced Options                                                                                                    |

**5.** Switch the module to programming mode by pressing the programming button for 3 seconds.

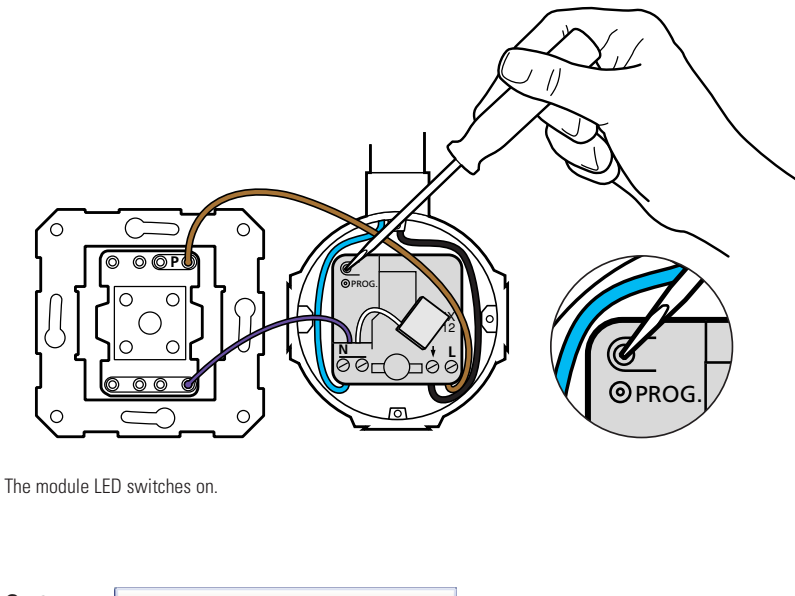

6. Click: Start Programming

The module LED will start to flash.

- 7. Wait for the green indicator: 
  One!
- **8.** Exit programming mode by pressing the programming button again briefly. The module LED switches off.

#### 1.1.2 Programming using automatic programming mode

The latest generation of Haibrain X-10 modules can be (re)programmed by means of a special procedure without having to remove the module. This procedure, which must be followed precisely, is based on interaction between the PMIX35 and the module. The module can be programmed by operating a switch or pushbutton, or by switching the connected load on and off (in electrical wall sockets), in combination with the software. The module will not enter the programming mode if any of the conditions have not been met.

Read through the instructions below carefully and follow them precisely.

| PUX Network Analyzer                                                                                    |              |                                 |                    |                     |
|----------------------------------------------------------------------------------------------------|--------------|---------------------------------|--------------------|---------------------|
| Ele Language Help                                                                                       | ~            |                                 |                    | Programmer Analyzer |
|                                                                                                    | (1)          |                                 | Shi                | ow Advanced Options |
| SVX10 PIOX15v1 SAX15 SAX35 VIX10                                                                        |              |                                 |                    | Canada Canada       |
| IMX10 SAIX12 DAIX12 PIOX15v2 SAX15v2 SAX5v2<br>SAIX12 - Switch actual or/ewitch interface 230Vac innuts | SVX10v2 SAIX | AX1 DAIX10 DAX10 AD             | X AIX12 DIX1       | DIX2 GIX            |
| Purple                                                                                                  | 2            |                                 | (                  | 3                   |
| Switch/Impuls contact 1-level                                                                           |              | Address                         | - nc -             |                     |
|                                                                                                    | '            | Address                         |                    | 4                   |
| Responds to All Units Off                                                                               |              | utomatically switch on load wh  | en connecting load |                     |
| Responds to All Units On                                                                                |              | utomatically send status when   | connecting load    | 1                   |
| Responds to All Lights Off                                                                              |              | ollows status actuators/output: | 5                  |                     |
| \                                                                                                    |              |                                 |                    |                     |
|                                                                                                    |              |                                 |                    | (5)                 |
| Switch/Impuls contact 1-level                                                                           | ~            | Address C                       | ✓ 02               |                     |
|                                                                                                    | 11-          |                                 |                    |                     |
| Responds to All Units Off                                                                               |              | ollows status actuators/output: | 5                  |                     |
| Besponds to All Lights Off                                                                              |              |                                 |                    | 1                   |
|                                                                                                    |              |                                 |                    |                     |
|                                                                                                    |              |                                 |                    | /                   |
|                                                                                                    |              |                                 |                    | 6                   |
| Start Programming                                                                                       |              |                                 |                    |                     |
| Put Module in Programming Mode 8                                                                        | Number of T  | ries Current I                  | Module Address     | A 🛩 01 🛩            |
| Programming Module                                                                                      | Domaining T  |                                 | tart Progr         | amming              |
| Done!                                                                                                   | Remaining    |                                 |                    |                     |
|                                                                                                    |              |                                 |                    | (7).                |

Figure 4: Programming steps

The steps for automatic programming mode are as follows:

- **1**) Select the module type by pressing the tab page.
- (2) Select the function required for the first input wire.
- (3) Select the address required for the first input wire.
- (4) If necessary, select the options for the first input wire.
- ig(5ig) If necessary, select the function, the address and options for the other input wires.
- **b** Verify whether the current address of the module is selected here. All new modules have the default address A01. This is necessary to activate the PRG function in this module.
- 1. Click: Start Programming
- 2. Wait until the green indicator light is illuminated: 
  Put Module in Programming Mode

3. Within 5 seconds, activate the programming mode of the module according to the table below:

| Туре                              | Activation of programming mode                                                                             |  |  |  |
|-----------------------------------|----------------------------------------------------------------------------------------------------|--|--|--|
| IMX10                             | Switch one of the inputs 4 times within 5 seconds using the switch or pushbutton.                          |  |  |  |
| SAIX12                            | witch one of the inputs 4 times within 5 seconds using a switch or pushbutton or switch the connected load |  |  |  |
| DAIX12                            | (wall socket) on and off 4 times within 5 seconds.                                                         |  |  |  |
| The programming starts:           | Programming Module                                                                                         |  |  |  |
| <b>4.</b> Wait for the indicator: | Done!                                                                                                    |  |  |  |
| If programming does not s         | start automatically:                                                                                       |  |  |  |
| Press:     Stop P                 | and repeat the instructions above or                                                                       |  |  |  |
| • Press the programming           | button of the module within the time indicated by: <b>Remaining Time</b> 60s                               |  |  |  |
| The PMIX35 makes three            | attempts Number of Tries 1/3, before stopping the procedure.                                               |  |  |  |

## 1.2 Analyzer

The purpose of the Analyzer tab page is to measure and analyse the quality of the data transfer over the power line. For a good analysis, various settings can be made, in many cases requiring specific knowledge. Where in the installation the measurement is carried out is also important.

All measurements take place via the power cord of the PMIX35.

The explanation of the application of the Analyzer function is divided into a number of practical components. The table below gives an overview of these components and their possibilities:

| Component               | Possibilities                                                                                                    |
|-------------------------|----------------------------------------------------------------------------------------------------|
| Measuring signal levels | The signal levels of all messages transmitted and received are displayed in the log screen. In this way, unreliable |
|                         | signal levels are immediately noticeable. By varying the transmission level of the transmitted messages, the        |
|                         | sensitivity of the receiving side of a module can be measured.                                                      |
| Network diagnostics     | The network diagnostic indicators offer direct insight into possible areas of interest.                             |
| Sending and receiving   | Messages can be sent directly or be placed in a macro before they are sent. The macros can be sent                  |
| messages                | automatically at certain intervals. Messages that are transmitted and received can be found in the log screen.      |
| Logging and viewing     | The status of the received messages is indicated in the log screen by means of colour shading.                      |
| message communication   | In this way, communication faults are immediately noticeable. The saved log file can be imported into Excel,        |
|                         | for example, for further analysis.                                                                                  |

Table 1 3: Analyzer components.

### 1.2.1 Measuring signal levels

The measuring of signal levels in Haibrain X-10 installations allows the rapid detection and resolution of problems. A few examples of this are:

- One or more modules appear to be inaccessible after switching on one module.
- Switching this module On has an affect on various signal levels. The load connected to this module is causing the problem.
- Some of the modules do not work at certain times. The signal levels of some of the modules lie below the required level.
- At the times when these modules do not respond, the noise level is shown to be much higher.

The automatic measuring of the signal quality can be performed most simply via the network validation tab page. See chapter 1.3.

The measuring of signal levels can also be performed for individual modules. This procedure is described below.

### 1.2.1.1 Signal levels of modules

The signal level and noise level of each message received is measured. These values can be found in the log screen as well as in the log file next to the received message. These values are reported in mV.

The readings from the two most recently received messages can also be found on the large display fields in order to quickly gain insight into current events. An important factor in power line communication is network impedance. The value of the power line impedance is reported in Ohm (see figure 5).

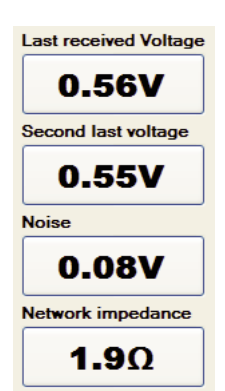

Figure 5: Display of latest readings.

During measuring, always take the following points into account to be able to properly assess the signal level of a module:

- Before the measuring starts, switch all appliances in the home on. By doing so, the effect of the switched on appliances is included in the measurement.
- Perform the same measurement at more than one socket in the home.
- Always look at the noise level. The higher the noise level, the more signal is necessary to be able to function properly. It can happen that an appliance has a negative effect on the noise level and, therefore, communication. Provide this appliance with a filter.
- Always look at the network impedance. It can happen that an appliance has a negative effect on the network impedance and, therefore, communication. Provide this appliance with a filter.
- The network impedance should not be lower than 2 Ω.

For maximum reliability, the signal levels must comply with the threshold values as indicated in figure 6. If the signal level falls into the yellow area, it is important to check whether the module continues to function properly in all cases. If the signal level falls in the red area, action must always be taken to improve the signal quality.

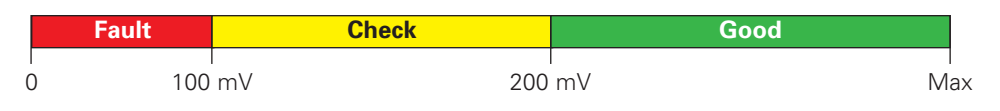

Figure 6: Signal level thresholds for modules.

### 1.2.1.2 Sensitivity of modules

The sensitivity of modules can be measured by varying the transmission level of the messages. By doing so, it is possible to determine at which level the module no longer reacts. To do this, slide the selector from left to right (see figure 7).

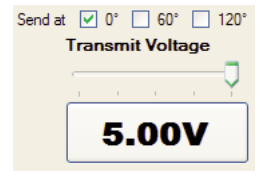

Figure 7: Setting the transmission level.

Follow the steps below to measure the sensitivity of a module starting from the measurement site:

- Enter ON/OFF or Status Request commands in the command lines for controlling the relevant module (see paragraph 1.2.3.2 Sending several messages simultaneously). For interface modules, make use of following the status.
- Slide the "Transmit Voltage" selector all the way to the right (maximum) and send several ON/OFF commands to check the operation of the module. The signal level sent is then displayed in the large display field underneath.
- 3. With the selector, find the lowest point at which the module still responds properly. Take the value of the transmission signal from the display field below.
- 4. Check where this value falls within the thresholds depicted in the figure below:

| Good | Check | Fault |
|------|-------|-------|
| 0    | 2 V 4 | V Max |

Figure 8: Sensitivity thresholds of modules.

5. If the signal level falls into the yellow area, it is important to check whether the module continues to function properly in all cases.

### 1.2.2 Network diagnostics

The Network Diagnostics indicators and the Counters (see figure 9) offer quick insight into specific events.

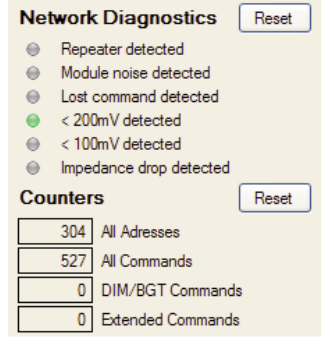

Figure 9: Network diagnostics data.

The table on the below gives an overview of the diagnostic indicators and their functions. The indicators are displayed until all indicators are reset with the **Reset** button.

| Indicator name          | Diagnostics                                                                                                    |
|-------------------------|----------------------------------------------------------------------------------------------------|
| Repeater detected       | Indication that the signal level measured from the 2nd address/command received is higher than the 1st over the |
|                         | course of several measurements.                                                                                 |
| Module noise detected   | Indication that the PMIX35 detects signal interference that disrupts communication.                             |
| Lost command detected   | Indication that a suspect message has been detected in the log screen, indicated by red shading.                |
|                         | Lines shown in this colour require extra attention.                                                             |
| <200 mV detected        | Indication that a signal lower than 200 mV has been measured.                                                   |
| <100 mV detected        | Indication that a signal lower than 100 mV has been measured.                                                   |
| Impedance drop detected | Indication that the impedance measured changes a specified delta X.                                             |

Table 1 4: Network diagnostics indicators.

The table below gives an overview of the various counters and their functions. All counters can be set to 0 with the Reset button.

| Indicator name    | Diagnostics                                            |
|-------------------|--------------------------------------------------------|
| All Addresses     | Counter value of all addresses received.               |
| All Commands      | Counter value of all commands received.                |
| DIM/BGT Commands  | Counter value of all DIM and BRIGHT commands received. |
| Extended commands | Counter value of all extended data received.           |

Table 1 5: Counters.

#### 1.2.3 Sending and receiving messages

#### 1.2.3.1 Sending messages directly

When sending messages, the required addresses and commands can be sent directly with the buttons available for this purpose (see figure 10). In this case "Add to command line" must not be selected.

| Add to Command Line |        |                  |  |  |
|---------------------|--------|------------------|--|--|
| Α 🗸                 | 01 🗸   | Addres Space     |  |  |
| ON DIM              |        | Status ON        |  |  |
| OFF                 | Bright | Status OFF       |  |  |
| All Lights ON       |        | Status Request   |  |  |
| All Lights OFF      |        | Hail Request     |  |  |
| All Units OFF       |        | Hail Acknowledge |  |  |

Make use of the address selection buttons A v 01 v to choose another address. The Space button is only used for the selection of "Add to command line" when using macros.

Figure 10: Sending messages directly.

#### 1.2.3.2 Sending several messages simultaneously

When sending several messages simultaneously, the two available command lines can be used (see figure 11).

| D: | \Pux\macros\Myl | Macros.mac | C                  | <b></b>  | 6 |
|----|-----------------|------------|--------------------|----------|---|
| Θ  | A01A01 ASRQA    | SRQ        |                    | *        |   |
| Θ  | A01A01 AONAON   |            |                    |          |   |
|    | 🛞 Delay Line 1  | 10 sec 🚿   | 🖌 🔽 🛞 Delay Line 2 | 10 sec 💌 |   |
|    | Add to Command  | Line       |                    |          |   |
|    |                 |            |                    |          |   |

Figure 11: Sending messages indirectly.

#### **Example:**

Follow the steps below for sending a Status Request to the address "A01".

- 1. Select the option: 🗹 Add to Command Line
- 2. Select the address: A 🗸 O1 🗸
- 3. Click the top command line with the mouse.
- 4. Click twice Addres , in this example A01A01.
- 5. Click Space (there must always be a space between addresses and commands).
- 6. Click twice on Status Request
- 7. Send the command line using the button next to the entry field. A01A01 ASRQASRQ 👽 📦

#### 1.2.3.3 Sending messages automatically

With the two command lines available, two series of messages can be sent automatically in a specified pattern.

| D:                    | \Pux\macros\MyMacros.mac                          | 6 |  |  |
|-----------------------|---------------------------------------------------|---|--|--|
| Θ                     | A01A01 ASRQASRQ                                   |   |  |  |
| $_{\odot}$            | A01A01 AONAON                                     |   |  |  |
|                       | 🛞 Delay Line 1 10 sec 💌 🗹 💮 Delay Line 2 10 sec 💌 |   |  |  |
| ✓ Add to Command Line |                                                   |   |  |  |

The command lines can be saved in a macro file with the button. To do this, choose the file name required and save. All command lines entered and sent can be selected with the arrow keys. An existing macro can be opened with the button.

Figure 12: Sending messages automatically.

#### **Example:**

Follow the steps below to automatically send two command lines to the address "A01".

- 1. Follow the steps in paragraph 1.2.3.12 to provide both command lines with the required messages.
- 2. Select the option and the required delay time for the first command line: 🔽 😳 Delay Line 1 10 sec 💌
- 3. Select the option and the required delay time for the second command line.
- 4. Start automatic sending by clicking: []>>> (this symbol then becomes: []]).
- 5. The 😑 indicator for the command lines indicates in yellow which line is waiting to be sent.
- 6. Sending can be cancelled by clicking: 🔝 (this symbol then becomes: 🕟 ).

#### 1.2.3.4 Receiving messages

As well as messages that are transmitted, messages that are received are also displayed, with their arrival times, in the **Data1** and **Data2** columns in the log window (see figure 13).

| D:\Pux\logs\pux.log |       |      |     |       |      |     |
|---------------------|-------|------|-----|-------|------|-----|
| Time                | Data1 | Lv11 | NS1 | Data2 | Lv12 | NS2 |
| 12:10:43            | _A01  | 555  | 85  | A01   | 556  | 83  |
| 12:10:43            | _AOFF | 554  | 89  | AOFF  | 556  | 86  |
| 12:10:46            | _A01  | 555  | 85  | A01   | 556  | 87  |
| 12:10:46            | _AON  | 554  | 89  | AON   | 557  | 82  |
| 12:10:50            | _A02  | 563  | 89  | A02   | 559  | 93  |
| 12:10:51            | _AOFF | 566  | 98  | AOFF  | 563  | 89  |
| 12:11:01            | _A01  | 566  | 90  | A01   | 564  | 89  |
| 12:11:01            | _AOFF | 544  | 84  | AOFF  | 555  | 87  |
| 12:11:08            | _A01  | 2933 | 90  | A01   | 2931 | 95  |
| 12:11:08            | _ASRQ | 2929 | 100 | ASRQ  | 2926 | 92  |
| 12:11:09            | _A01  | 558  | 83  | A01   | 557  | 89  |
| 12:11:09            | _ASOF | 559  | 84  | ASOF  | 568  | 84  |
| 12:11:13            | _A01  | 3903 | 90  | A01   | 3898 | 91  |
| 12:11:13            | _AON  | 3899 | 90  | AON   | 3892 | 90  |
| 12:11:16            | _A01  | 3893 | 86  | A01   | 3890 | 88  |
| 12:11:16            | _ASRQ | 3886 | 93  | ASRQ  | 3887 | 95  |
| 12:11:17            | _A01  | 564  | 84  | A01   | 559  | 83  |
| 12:11:17            | _ASON | 564  | 86  | ASON  | 561  | 78  |
| 12:11:31            | _A01  | 550  | 90  | A01   | 558  | 83  |
| 12:11:32            | _AOFF | 558  | 80  |       |      |     |
| 12:11:48            | _A01  | 880  | 87  | A01   | 880  | 89  |
| 12:11:48            | _ASRQ | 879  | 100 | ASRQ  | 876  | 96  |
| 12:11:50            | _A01  | 561  | 88  | A01   | 568  | 84  |
| 12:11:50            | _ASOF | 553  | 84  | ASOF  | 560  | 80  |

Figure 13: Received messages log screen.

According to the X-10 protocol, messages are always sent twice consecutively. The first message always appears in the **Data1** column and the second message always appears in the **Data2** column. If the second message is not received, the second column will be empty. Single messages occur normally with Phase Couplers and Repeaters.

See the table below for an explanation of the different data colours in the log screen.

| Log line       | Meaning                                                              |
|----------------|----------------------------------------------------------------------|
| 12:11:50 _A01  | Received message.                                                    |
| 12:11:48 _A01  | Transmitted message.                                                 |
| 12:11:32 _AOFF | Suspect message. Lines shown in this colour require extra attention. |

Table 1 6: Log line colour meanings.

Errors in the log screen are indicated with red shading. The table below gives several examples of suspect messages:

| Suspect messages | Description                                                                                                   |
|------------------|----------------------------------------------------------------------------------------------------|
| " "A01" "AONAON  |                                                                                                    |
| " "A01A01" "AON  | If one of the double addresses or commands is missing. This does not apply to repeated messages for which the |
|                  | address and the command consist of only one message.                                                          |
| A01AON           | If there is no space between two different messages.                                                          |
| A01BDIM          |                                                                                                    |
| A01B03           |                                                                                                    |
| AONAOFF          |                                                                                                    |
| AONBON           |                                                                                                    |
| A01A[1]031531    |                                                                                                    |
| AONA[1]031531    |                                                                                                    |
| A01" BON         | If an address is followed by a command with a different letter code.                                          |
| A01" "B02        | If an address is followed by an address with a different letter code.                                         |

Table 1 7: Examples of faulty message patterns.

The example of sending a Status Request to the address "A01" from chapter 1.2.3.2 Sending several messages simultaneously can be found in the log screen as shown below:

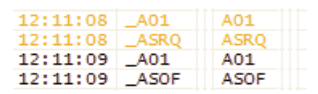

Go to the next chapter for more information about the interpretation of log information.

#### **1.2.4 Logging and reading data communication**

Information if the log screen can be saved in a log file with the 🖳 button. To do this, choose the file name required and save. The log screen can be cleared with the 😰 button.

A log file looks like this:

#### Sample log file: pmix35.log

| Date / Time            | Space | Datal | Level1 | Noisel | Data2 | Level2 | Noise2 | Status     | Echo    |
|------------------------|-------|-------|--------|--------|-------|--------|--------|------------|---------|
| 11/30/2007 12:10:43 PM | S     | A01   | 555    | 85     | A01   | 556    | 83     |            | No Echo |
| 11/30/2007 12:10:43 PM | S     | AOFF  | 554    | 89     | AOFF  | 556    | 86     |            | No Echo |
| 11/30/2007 12:10:46 PM | S     | A01   | 555    | 85     | A01   | 556    | 87     |            | No Echo |
| 11/30/2007 12:10:46 PM | S     | AON   | 554    | 89     | AON   | 557    | 82     |            | No Echo |
| 11/30/2007 12:10:50 PM | S     | A02   | 563    | 89     | A02   | 559    | 93     |            | No Echo |
| 11/30/2007 12:10:51 PM | S     | AOFF  | 566    | 98     | AOFF  | 563    | 89     |            | No Echo |
| 11/30/2007 12:11:01 PM | S     | A01   | 566    | 90     | A01   | 564    | 89     |            | No Echo |
| 11/30/2007 12:11:01 PM | S     | AOFF  | 544    | 84     | AOFF  | 555    | 87     |            | No Echo |
| 11/30/2007 12:11:08 PM | S     | A01   | 2933   | 90     | A01   | 2931   | 95     |            | Echo    |
| 11/30/2007 12:11:08 PM | S     | ASRQ  | 2929   | 100    | ASRQ  | 2926   | 92     |            | Echo    |
| 11/30/2007 12:11:09 PM | S     | A01   | 558    | 83     | A01   | 557    | 89     |            | No Echo |
| 11/30/2007 12:11:09 PM | S     | ASOF  | 559    | 84     | ASOF  | 568    | 84     |            | No Echo |
| 11/30/2007 12:11:13 PM | S     | A01   | 3903   | 90     | A01   | 3898   | 91     |            | Echo    |
| 11/30/2007 12:11:13 PM | S     | AON   | 3899   | 90     | AON   | 3892   | 90     |            | Echo    |
| 11/30/2007 12:11:16 PM | S     | A01   | 3893   | 86     | A01   | 3890   | 88     |            | Echo    |
| 11/30/2007 12:11:16 PM | S     | ASRQ  | 3886   | 93     | ASRQ  | 3887   | 95     |            | Echo    |
| 11/30/2007 12:11:17 PM | S     | A01   | 564    | 84     | A01   | 559    | 83     |            | No Echo |
| 11/30/2007 12:11:17 PM | S     | ASON  | 564    | 86     | ASON  | 561    | 78     |            | No Echo |
| 11/30/2007 12:11:31 PM | S     | A01   | 550    | 90     | A01   | 558    | 83     |            | No Echo |
| 11/30/2007 12:11:48 PM | S     | A01   | 880    | 87     |       |        |        | Suspicious | Echo    |
| 11/30/2007 12:11:48 PM | S     | A01   | 880    | 87     | A01   | 880    | 89     |            | Echo    |
| 11/30/2007 12:11:48 PM | S     | ASRQ  | 879    | 100    | ASRQ  | 876    | 96     |            | Echo    |
| 11/30/2007 12:11:50 PM | S     | A01   | 561    | 88     | A01   | 568    | 84     |            | No Echo |
| 11/30/2007 12:11:50 PM | S     | ASOF  | 553    | 84     | ASOF  | 560    | 80     |            | No Echo |

Table 1 8: Log file.

Errors that appear in the log screen with red shading (see table 1-6) are indicated in the log file with the message "Suspicious".

## 1.3 Network validation

In this tab page, a quick and simple network analysis can be performed before the delivery of a Haibrain X-10 installation. By making a selection of the addresses used, the PMIX35 will perform a number of measurements and present a report which includes the areas of interest of the Haibrain X-10 installation.

### 1.3.1 Performing network validation

When performing network validation, the tab page "Network validation" must first be selected. Select the letter codes used in the Haibrain X-10 installation by clicking the relevant boxes, thereby selecting the letter code(s).

In the fields on the top right corner, the name and address details of the customer where the measurement is taking place can be entered. Any comments can be entered in the remarks field. Once the measurement is complete, this data can be saved and compared with the data from any subsequent measurements.

## A Please note:

Before validation can be started, it is important to switch on **all** of the appliances in the home that are connected to the power line. Switching on means bringing the appliance to working voltage, as opposed to leaving them in stand-by mode. Appliances such as dishwashers, washing machines, dryers, computer monitors, TVs etc. must be switched on. In this way, the measurement will be made under the most adverse conditions, so the result gives a good picture of the points that require attention to guarantee reliable data transfer.

| , PMIX35 Netwerk Analyzer                              |                                                                                                    | Ð     |
|--------------------------------------------------------|----------------------------------------------------------------------------------------------------|-------|
| Bestand Taal Hulp                                      | Analyseren Programmeren Val                                                                                                    | dere  |
| Validatie Resultaat                                    | Adresgegevens                                                                                                    |       |
|                                                        | Demowoning                                                                                                    | _     |
|                                                        | Straat: Numme                                                                                                    | in:   |
| WAW BE CEDT EFFE GENERET STREET MENT OF P              | Produktiestraat 1                                                                                                    | _     |
| Module Tx OFF Tx ON Min Lv1 Max Lv1 Ruis Imp Resultaat | Postcode: Woonplaats:                                                                                                    |       |
|                                                        | 1234 AB Stadsdorp                                                                                                    | _     |
|                                                        | Opmerkingen:                                                                                                    |       |
|                                                        | Laatste meting voor oplevering<br>J.d. 16 september 2008                                                                                                    |       |
|                                                        | Aanbevelingen:                                                                                                    |       |
|                                                        | identificeer aan de nand van de<br>meting(en) signaal-dempende apparaten<br>en isoleer deze met een apparaat/liter<br>(AFX).<br>Pas bij te lage signaalniveaus een<br>signaalversterker (SVX10) toe om het<br>signaalniveau te verbeteren. | 14 10 |
|                                                        |                                                                                                    |       |
|                                                        | Start Validatie                                                                                                    |       |
| *                                                      |                                                                                                    | 0     |

Figure 14: Network validation tab page.

Press **"Start Validation"** as soon as all appliances in the home have been switched on. The PMIX35 will now begin transmitting data to and receiving data from the modules that are present in an installation. This process can take up to 10 minutes or so depending on the number of letter codes.

Please note: Make sure that no switches are operated during this process and that any motion detectors are not activated while the measurement is being made. Do not interrupt the test; allow the PMIX35 to run through the entire process.

## 1.3.2 Interpreting the network validation data

The PMIX35 software will display the transmission, reception, noise and impedance levels per address. In the "Result" column, the software displays the result of the measuring process for the relevant address.

There are four possible results, namely:

- Not Found: the address was not found in the installation. The line is coloured white.
- Passed: the results are good. No further action is necessary. The line is coloured green.
- Check: the results give cause to re-examine the situation around the module at this address. The line is coloured orange.
- Failed: the results indicate that under the current circumstances no reliable communication is possible to and/or from this module. The line is coloured red.

The result is established by an analysis of the software on the basis of the signal level and noise level. As soon as there are low signal levels, the result is clear. However, it can also occur that the signal levels are good (above the minimal values) but that there is a very large difference between the signal levels of an ON and an OFF command in a module. The PMIX35 software will also indicate this address as "check".

It is advisable to repeat the validation test for the modules that receive a "check" or a "fail" result. Before repeating the test, switch off one or more appliances in the vicinity of the module you wish to check. If the repeat validation gives a better result, this means that the appliances in question have a damping effect on the signal quality. Isolate the appliances with one or more filters. If the signal levels do not change after switching off the appliances, this can mean that there are other factors causing the signal strengths to be inadequate. In this situation, a signal amplifier (SVX10) can offer a solution to improve the signal levels.

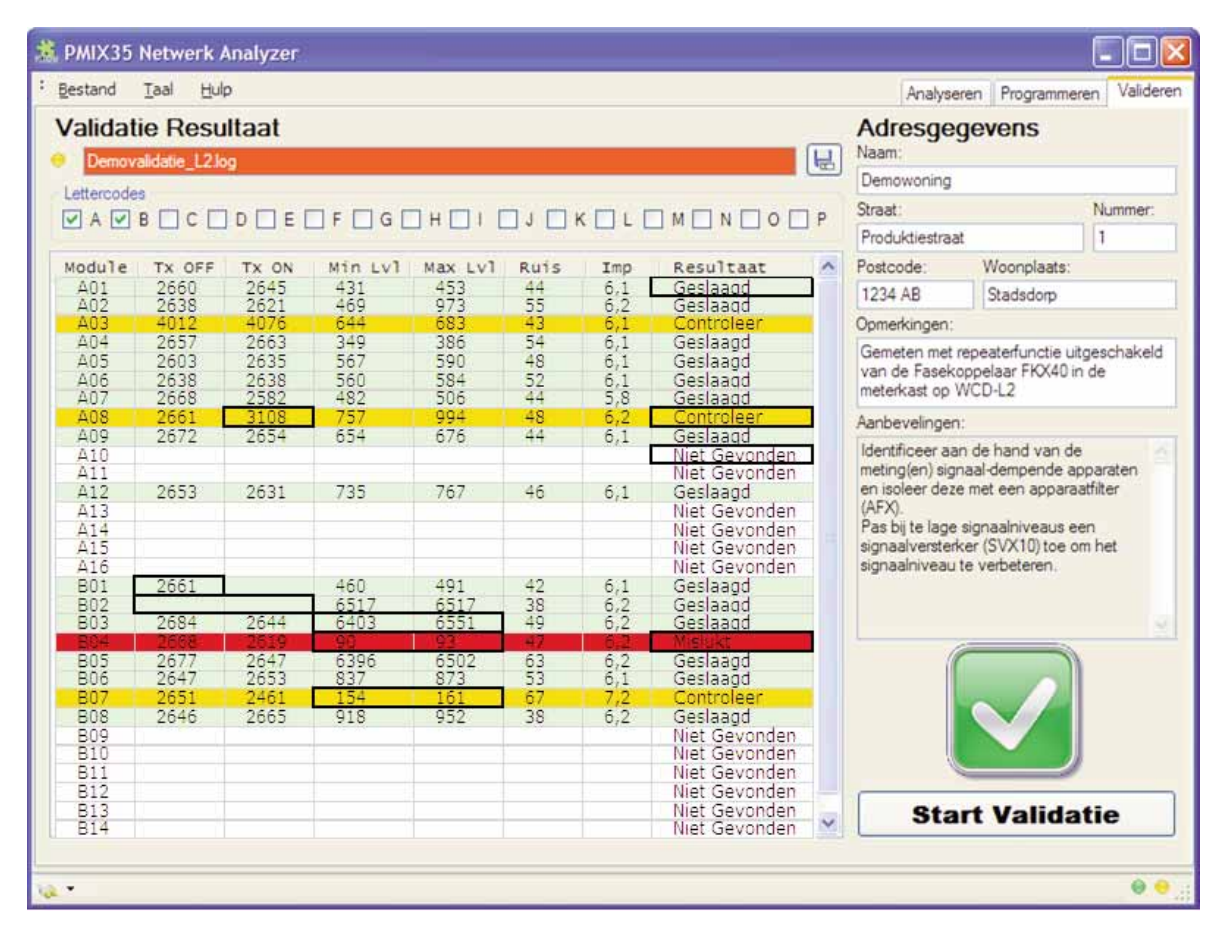

The measurement data can be saved by clicking the button. Another possibility is to select the data and copy and paste it into a spreadsheet program.

The PMIX35 supports the CTX15/35 protocol as standards and, in addition, has a number of extra functions. This means that the PMIX35 can directly replace the CTX15/35 without having to adapt the software.

## 2.1 PMIX35 communication driver

The PMIX35 is equipped with a USB connection based on a CP210x virtual COM port. The installation software automatically installs the CP210x USB to UART Bridge Virtual COM Port (VCP) drivers, so that the PMIX35 can communicate via the USB port of a PC.

The drivers are available for the following operating systems:

- Windows 2000/XP/Server 2003/Vista
- Macintosh
- Linux

During the installation, the software also checks whether the firmware version which belongs with the installed software is loaded in the PMIX35. If this is not the case, the software will load the correct firmware version.

### 2.1.1 Example using Windows 2000/XP driver

After the installation of the USB drivers on the Windows XP operating system, the name of this COM port can be found under "Device Manager" in the hardware overview in the configuration screen in XP (see figure 15).

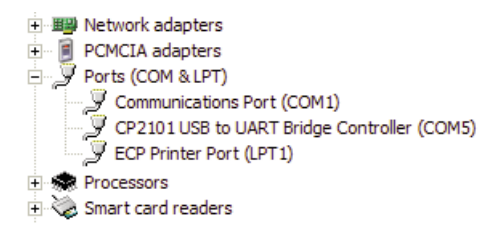

Figure 15: Windows XP Device Manager USB Driver.

The COM port number assigned to the PMIX35, COM5 in this case, follows the driver name "CP2101 USB to UART Bridge Controller". Now, communication with the PMIX35 can occur via this COM port.

## 2.2 Protocol description

## 2.2.1 COM port settings

See the figure below for the required COM port settings:

| COM5 Properties          |                   | ? 🔀      |
|--------------------------|-------------------|----------|
| Port Settings            |                   |          |
|                          |                   |          |
| <u>B</u> its per second: | 19200             | ~        |
| <u>D</u> ata bits:       | 8                 | ~        |
| <u>P</u> arity:          | None              | ~        |
| <u>S</u> top bits:       | 1                 | ~        |
| Flow control:            | None              | ~        |
|                          | <u>R</u> estore D | lefaults |
| 0                        | K Cancel          | Apply    |

Figure 16: Port settings.

## 2.2.2 COM port detection

The COM port to which the PMIX35 is connected can be detected by sending the "PX" command. As the PMIX35 will answer this command, the correct COM port can be automatically selected.

## 2.2.3 Communication format

All communication is ASCII format. The messages between the PC application and the PMIX35 are equipped with headers. The PC application always takes the initiative and the PMIX35 answers it. See the table below for the format.

| \$>9000{message}cs# | Communication direction: PC -> PMIX35                     |
|---------------------|-----------------------------------------------------------|
| \$                  | Start character.                                          |
| >                   | Communication direction from PC to PMIX35.                |
| 9000                | PMIX35 address.                                           |
| {message}           | Message for PMIX35.                                       |
| cs                  | Checksum: sum of all characters except the end character. |
| #                   | End character.                                            |

| \$<9000{bericht}cs# | Communication direction: PMIX35 -> PC                     |
|---------------------|-----------------------------------------------------------|
| \$                  | Start character.                                          |
| <                   | Communication direction from PMIX35 to PC.                |
| 9000                | PMIX35 address.                                           |
| {message}           | Message for PC.                                           |
| cs                  | Checksum: sum of all characters except the end character. |
| #                   | End character.                                            |

Table 2 1: Format headers.

There are various types of messages, including messages which contain X-10 traffic. These messages contain not only the X-10 format but also the accompanying signal levels. The table below shows the X-10 format:

| <l><aa></aa></l> | Address                  |
|------------------|--------------------------|
| L                | 16 letter codes, A to P. |
| AA               | 16 addresses, 01 to 16.  |

| <l><cc[c]></cc[c]></l> | Command                                                                   |
|------------------------|---------------------------------------------------------------------------|
| L                      | 16 letter codes, A to P.                                                  |
| cc[c]                  | commands: ON, OFF, DIM, BGT, AUF, ALN, ALF, HRQ, HAK, PRG, SON, SOF, SRQ. |

| <l>[1]<aa><eeee></eeee></aa></l> | Extended                   |
|----------------------------------|----------------------------|
| L                                | 16 letter codes, A to P.   |
| AA                               | 16 addresses, 01 to 16.    |
| EEEE                             | Extended code hexadecimal. |

| " | п | Space                                                                                    |
|---|---|------------------------------------------------------------------------------------------|
|   |   | The space character. This corresponds to a specific time between the different messages. |
|   |   | Messages which are different from each other are always separated by a space.            |

Table 2 2: Format X-10.

## 2.2.4 Types of messages

The tables below describe the different types of messages. See the next section for an example of a checksum "cs" calculation.

| Transmitter | Format    | Description                                                                                            |  |  |  |  |  |
|-------------|-----------|----------------------------------------------------------------------------------------------------|--|--|--|--|--|
| PC          | PX        | PMIX35: "Are you PMIX35" message to ask COM ports whether a PMIX35 is connected to the COM port.       |  |  |  |  |  |
|             |           | The PMIX35 reacts to this message within 1000 ms with VP.                                              |  |  |  |  |  |
| PMIX35      | VP {MMmm} | Version PMIX35: This message is sent to the PC application as a response to PX. This also contains the |  |  |  |  |  |
|             |           | version number of the PMIX35.                                                                          |  |  |  |  |  |
|             |           | Parameters:                                                                                            |  |  |  |  |  |
|             |           | MM - Major Version Number in two-byte decimal ASCII notation.                                          |  |  |  |  |  |
|             |           | mm - Minor Number in two-byte decimal ASCII notation.                                                  |  |  |  |  |  |
|             |           | Example: \$<9000VP0131cs#                                                                              |  |  |  |  |  |
|             |           | Corresponds to version 1.31.                                                                           |  |  |  |  |  |

Table 2 3: Message: PX (Are you PMIX35).

| Transmitter                | Format                                                                     | Description                                                                       |  |  |  |  |  |
|----------------------------|----------------------------------------------------------------------------|-----------------------------------------------------------------------------------|--|--|--|--|--|
| PC                         | TV{VVVV}                                                                   | Transmit Voltage: The transmit voltage of the PMIX35 is set with this message.    |  |  |  |  |  |
|                            |                                                                            | Parameters:                                                                       |  |  |  |  |  |
|                            |                                                                            | vvvv - Voltage in two-byte decimal ASCII notation; valid range between 0-5000 mV. |  |  |  |  |  |
|                            | Example: \$>9000TV2500cs#<br>Corresponds to a transmit voltage of 2500 mV. |                                                                                   |  |  |  |  |  |
|                            |                                                                            |                                                                                   |  |  |  |  |  |
| PMIX35                     | {s}                                                                        | This message gives an ACK or NACK indicator for the received message.             |  |  |  |  |  |
|                            |                                                                            | Parameters:                                                                       |  |  |  |  |  |
|                            |                                                                            | <b>s</b> - "!" ACK.                                                               |  |  |  |  |  |
|                            | "?" NACK transmit again (maximum three times).                             |                                                                                   |  |  |  |  |  |
|                            |                                                                            | Example: <b>\$&lt;9000!cs</b> #                                                   |  |  |  |  |  |
| Message has been received. |                                                                            |                                                                                   |  |  |  |  |  |

Table 2 4: Message: TV (Transmit Voltage).

| Transmitter | Format  | Description                                                                                                    |  |  |  |  |
|-------------|---------|----------------------------------------------------------------------------------------------------|--|--|--|--|
| PC          | $SP{D}$ | Send Position: The position of the transmitted data on the mains voltage with respect to the zero crossing is set with this message. |  |  |  |  |
|             |         | Parameter:                                                                                                    |  |  |  |  |
|             |         | D - "1" Transmit at: 0 degrees.                                                                                                    |  |  |  |  |
|             |         | "2" Transmit at 30 degrees.                                                                                                    |  |  |  |  |
|             |         | "3" Transmit at 0 and 30 degrees.                                                                                                    |  |  |  |  |
|             |         | "4" Transmit at 60 degrees.                                                                                                    |  |  |  |  |
|             |         | "5" Transmit at 0 and 30 degrees.                                                                                                    |  |  |  |  |
|             |         | "6" Transmit at 0 and 60 degrees.                                                                                                    |  |  |  |  |
|             |         | "7" Transmit at 0, 30 and 60 degrees.                                                                                                |  |  |  |  |
|             |         | Example: \$>9000SP1cs#                                                                                                    |  |  |  |  |
|             |         | Transmit data at 0 degrees.                                                                                                    |  |  |  |  |
| PMIX35      | {s}     | This message gives an ACK or NACK indicator for the received message.                                                                |  |  |  |  |
|             |         | Parameters:                                                                                                    |  |  |  |  |
|             |         | s - "!" ACK.                                                                                                    |  |  |  |  |
|             |         | "?" NACK transmit again (maximum three times).                                                                                       |  |  |  |  |
|             |         | Example: \$<9000!cs#                                                                                                    |  |  |  |  |
|             |         | Message has been received.                                                                                                    |  |  |  |  |

Table 2 5: Message: SP (Send Position).

| Transmitter  | Format              | Description                                                                                                    |  |  |  |
|--------------|---------------------|----------------------------------------------------------------------------------------------------|--|--|--|
| PC           | RQ                  | Data Request: After the connection has been established, a Data Request is made to the PMIX35 with a period of 500 ms. The PMIX35 can answer with the following message types: |  |  |  |
|              |                     | NT - Network Impedance                                                                                                    |  |  |  |
|              |                     |                                                                                                    |  |  |  |
|              |                     | 2 - Message not properly received                                                                                                    |  |  |  |
|              |                     | r - Message not properly received.                                                                                                    |  |  |  |
|              |                     |                                                                                                    |  |  |  |
| DMIV25       | ND (CC)             | Example: \$>\$000RQCS#                                                                                                    |  |  |  |
| LINILY22     | ND{55}              | Parametere:                                                                                                    |  |  |  |
|              |                     | ratalileters.                                                                                                    |  |  |  |
|              |                     | <ul> <li>Side in one-byte decimal ASON notation, or – No Noise Detected,</li> <li>O1 – Noise Detected</li> </ul>                                                               |  |  |  |
|              |                     | Example: \$<0000001 as #                                                                                                    |  |  |  |
|              |                     | Corresponde to: There is Medule Noise Detected                                                                                                    |  |  |  |
| DMIV25       | NT (0000)           | Notwork Impedance: Even E execute this measure is cant along with the other measures                                                                                           |  |  |  |
| LINILY22     | N1{0000}            | Decomptore:                                                                                                    |  |  |  |
|              |                     | Foldilleters.                                                                                                    |  |  |  |
|              |                     | volid range between 0.0000 10th of on 0.hm                                                                                                    |  |  |  |
|              |                     |                                                                                                    |  |  |  |
|              |                     | Example: \$<900010047Cs#                                                                                                    |  |  |  |
| DMINOE       |                     | Corresponds to a Network Impedance of 4.7 Unm.                                                                                                    |  |  |  |
| PIVITX35     | LR{VVV}{NNNN}{LLL}  | D/IF Line Deed/Line Febru Determedict read by the DMIVOF on the simult transformed                                                                                             |  |  |  |
|              | LE{VVVV}{NNNN}{LLL} | LR/LE - Line Read/Line Echo: Data packet read by the PMIX33 on the circuit, transferred                                                                                        |  |  |  |
|              |                     | transparently to the PC application. The voltage and holse that the message was received with                                                                                  |  |  |  |
|              |                     | are also provided. The LE indicates that the data packet received had been sent by the                                                                                         |  |  |  |
|              |                     | PIVILA30 IISEII.                                                                                                    |  |  |  |
|              |                     | Parameters:                                                                                                    |  |  |  |
|              |                     | <b>VVVV</b> - Voltage in two-byte decimal ASCII notation; valid range between U-6000 mV.                                                                                       |  |  |  |
|              |                     | <b>NNNN</b> - Noise Level in two-byte decimal ASCII notation; valid range between U-bUUU mV.                                                                                   |  |  |  |
|              |                     | LLL - Line in variable length ASUI notation.                                                                                                    |  |  |  |
|              |                     |                                                                                                    |  |  |  |
|              |                     | Example 1: \$<9000LR35000300A01cs#                                                                                                    |  |  |  |
|              |                     | Received: AUT with 3500 mV and 300 mV noise.                                                                                                    |  |  |  |
|              |                     | Example 2: \$<9000LE35000300A0FFcs#                                                                                                    |  |  |  |
|              |                     | Received echo: AUFF with 3500 mV and 300 mV noise.                                                                                                    |  |  |  |
|              |                     | Example 3: \$<9000LR35000300 A01cs#                                                                                                    |  |  |  |
| - DL (D) (05 |                     | Received: A01 preceded by a space with 3500 mV and 300 mV noise.                                                                                                    |  |  |  |
| PIMIX35      | {s}                 | This message gives a NACK indicator for the received message.                                                                                                    |  |  |  |
|              |                     | Parameters:                                                                                                    |  |  |  |
|              |                     | s - "?" NACK transmit again (maximum three times).                                                                                                    |  |  |  |
|              |                     | Example: \$<9000?cs#                                                                                                    |  |  |  |
|              |                     | Message not properly received.                                                                                                    |  |  |  |
| PC           | ?                   | Nack: After the connection has been established, a Data Request is made to the PMIX35 with a                                                                                   |  |  |  |
|              |                     | period of 500 ms. The PMIX35 can answer with the following message types:                                                                                                    |  |  |  |
|              |                     | ND - Noise detected.                                                                                                    |  |  |  |
|              |                     | <b>NI</b> - Network Impedance.                                                                                                    |  |  |  |
|              |                     | <b>LR/LE</b> - Line Read/Line Echo.                                                                                                    |  |  |  |
|              |                     | These messages can appear in the answer together or separately.                                                                                                    |  |  |  |
|              |                     | Example: \$>9000?cs#                                                                                                    |  |  |  |
|              |                     | Examples of combined messages. Only one of each type can appear in these messages.                                                                                             |  |  |  |
|              |                     | The LR/LE messages are always at the end of the line.                                                                                                    |  |  |  |
|              |                     | \$<9000NI0047LR35000300A01cs#                                                                                                    |  |  |  |
|              |                     | \$<9000ND01NI0047LE35000300 AOFFcs#                                                                                                    |  |  |  |
|              |                     | \$<9000ND01LR35000300 A01cs#                                                                                                    |  |  |  |

Table 2 6: Message: RQ (Data Request).

| Transmitter                | Format                              | Description                                                                                                    |  |  |  |  |  |
|----------------------------|-------------------------------------|----------------------------------------------------------------------------------------------------|--|--|--|--|--|
| PC                         | LW{LLLL}                            | Line Write: With this message, the PC application commands the PMIX35 to transfer data transparently on the circuit.<br>Parameters: |  |  |  |  |  |
|                            |                                     | LLL - Line in variable length ASCII notation. Corresponds to the data entered in the                                                |  |  |  |  |  |
|                            |                                     | "Macro entry fields". See item 4 Fout! Verwijzingsbron niet gevonden.                                                               |  |  |  |  |  |
|                            | Example: \$>9000LW A01A01 AONAONcs# |                                                                                                    |  |  |  |  |  |
|                            |                                     | Corresponds to switching on everything on A01.                                                                                      |  |  |  |  |  |
| PMIX35                     | {s}                                 | This message gives an ACK or NACK indicator for the received message.                                                               |  |  |  |  |  |
|                            |                                     | Parameters:                                                                                                    |  |  |  |  |  |
| <b>s</b> - "!" ACK.        |                                     |                                                                                                    |  |  |  |  |  |
|                            |                                     | "?" NACK transmit again (maximum three times).                                                                                      |  |  |  |  |  |
|                            |                                     | Example: \$<9000!cs#                                                                                                    |  |  |  |  |  |
| Message has been received. |                                     |                                                                                                    |  |  |  |  |  |

Table 2 7: Message: LW (Line Write).

### 2.2.4.1 Sample checksum calculation

To receive data from the PMIX35, a request must be sent to the PMIX35. This request is described in **Table 2 6: Message: RQ (Data Request)** and looks like this:

#### \$>9000RQcs#

To calculate the checksum "cs", the hexadecimal values of all of the previous characters must be added together hexadecimally. These values can be found in the ASCII table below:

| Hex | Code    | Hex | Code | Hex | Code | Hex | Code | Hex | Code | Hex | Code |
|-----|---------|-----|------|-----|------|-----|------|-----|------|-----|------|
| 20  | (Space) | 30  | 0    | 40  | @    | 50  | Р    | 60  | `    | 70  | р    |
| 21  | !       | 31  | 1    | 41  | А    | 51  | Q    | 61  | а    | 71  | q    |
| 22  | н       | 32  | 2    | 42  | В    | 52  | R    | 62  | b    | 72  | r    |
| 23  | #       | 33  | 3    | 43  | С    | 53  | S    | 63  | C    | 73  | S    |
| 24  | \$      | 34  | 4    | 44  | D    | 54  | Т    | 64  | d    | 74  | t    |
| 25  | %       | 35  | 5    | 45  | E    | 55  | U    | 65  | е    | 75  | u    |
| 26  | &       | 36  | 6    | 46  | F    | 56  | V    | 66  | f    | 76  | V    |
| 27  | 1       | 37  | 7    | 47  | G    | 57  | W    | 67  | g    | 77  | W    |
| 28  | (       | 38  | 8    | 48  | Н    | 58  | Х    | 68  | h    | 78  | Х    |
| 29  | )       | 39  | 9    | 49  |      | 59  | Y    | 69  | i    | 79  | у    |
| 2A  | *       | 3A  | :    | 4A  | J    | 5A  | Z    | 6A  | j    | 7A  | Z    |
| 2B  | +       | 3B  | ;    | 4B  | К    | 5B  | [    | 6B  | k    | 7B  | {    |
| 2C  | 1       | 3C  | <    | 4C  | L    | 5C  | \    | 6C  | 1    | 7C  |      |
| 2D  | -       | 3D  | =    | 4D  | М    | 5D  | ]    | 6D  | m    | 7D  | }    |
| 2E  |         | 3E  | >    | 4E  | Ν    | 5E  | ٨    | 6E  | n    | 7E  | ~    |
| 2F  | /       | 3F  | ?    | 4F  | 0    | 5F  | _    | 6F  | 0    |     |      |

Table 2 8: ASCII table.

 With the values from the table, the calculation is made as follows:

 Character:
 \$>
 9
 0
 0
 R
 Q

 Hex value:
 24 + 3E + 39 + 30 + 30 + 30 + 52 + 51 = 1CE cs:
 =
 CE

Use only the last two hexadecimal numbers for the checksum. A Data Request looks like this:

#### \$>9000RQCE#

Examples of answers which can be expected from the PMIX35: \$<900029# \$<9000ND001B# (No Module Noise Detected) \$<9000N1001687# (Network Impedance is: 1.6 Ohm)

The LR and LE data types are also included in the data received.

## 2.3 Technical data

| Haibrain X-10 home automation      |                                                                                                    |
|------------------------------------|----------------------------------------------------------------------------------------------------|
| Rated voltage                      | 230 Vac, 50 Hz                                                                                                    |
| Total power consumption            | Max. 2.5 W                                                                                                    |
| Signal transmission                | Adjustable from 0 to 5 Vpp (per 25 mV) in 5 $\Omega$ at 120 kHz according to EN 50065-1, EN 50065-2-1, EN 50065-4-1 |
| Transmission regulation:           | Transmission level adjusts itself automatically to the power line impedance.                                        |
|                                    | The maximum adjustable level is 5 Vpp.                                                                              |
| Transmission synchronisation       | 1 pulse burst at 0°/ 30°/ 60°/ 90°/ 120°/ 150° selectable                                                           |
| Signal sensitivity                 | 25 mVpp-6 Vpp at 120 kHz ± 4 kHz                                                                                    |
| Signal/noise ratio                 | 1.35 : 1                                                                                                    |
| Minimum ambient temperature        | 0°C                                                                                                    |
| Maximum ambient temperature        | 40°C (*)                                                                                                    |
| Atmospheric pressure               | 86 pkA - 106 pkA                                                                                                    |
| Relative humidity (non condensing) | 30 to 90%                                                                                                    |
| Standards                          | NEN-EN-IEC 60669-2-1, NEN-EN-IEC 60669-2-2                                                                          |
| Marking                            | CE                                                                                                    |

Subject to technical changes without prior notice.

(\*) Haibrain X-10 modules are suitable for use in homes where the ambient temperature in the living area is not higher that 35°C under normal circumstances, or may (exceptionally) reach a maximum of 40°C.

#### **Undisturbed functioning of Haibrain X-10 automation**

Electrical equipment and systems can be sensitive to signals from other equipment, which causes electro magnetic disturbance. In the European Union, countries agreed upon laws for the immunity (sensitivity) of signals of other equipment as well as equipment emission (disturbance). When equipment or applications in a certain surrounding comply with the valid standards, they will not disturb each other's operations (they are called "Electro Magnetic Compatible"). For residential surroundings, where the home automation system Haibrain X-10 is being applied, the European standard for immunity is standardised in EN 61000-6-1. Equipment that complies with this standard is resistant to electro magnetic emission of other equipment, which complies with the European standard EN 61000-6-3 for residential surroundings. Experience has shown that in domestic surroundings, equipment is being used which has an EMC-emission level that is above the levels stated in EN 61000-6-3. This equipment can disturb the correct functioning of the Haibrain X-10 modules. The immunity of the Haibrain X-10 built-in modules is therefore revaluated and equivalent to EN 61000-6-2 (the more severe European standard for immunity in industrial surroundings).

#### Nevertheless, the application area for Haibrain X-10 will remain restricted to residential areas.

Haibrain X-10 is therefore not responsible for the disfunctioning of the Haibrain X-10 system as a consequence of equipment in the building with emission levels that exceed the maximum allowed levels set as standard for residential, commercial and semi-industrial surroundings stated in EN 61000-6-3.

| Application area | Valid European Standard | Haibrain X-10-home automation* |                                   |
|------------------|-------------------------|--------------------------------|-----------------------------------|
|                  | Immunity of equipment   | Emission of equipment          | Immunity and emission standards   |
| Residential      | 61000-6-1               | 61000-6-3                      | Compatible/meets the requirements |
| Commercial       |                         |                                |                                   |
| Semi-industrial  |                         |                                |                                   |

\*Condition is that the total Haibrain X-10-system is installed in accordance with valid instructions supplied by a certified and trained Haibrain X-10 dealer.

Copyrights Copyright and all other proprietary rights in the content (including but not limited to model numbers, software, audio, video, text and photographs) rests with Haibrain B.V. Any use of the Content, but without limitation, distribution, reproduction, modification, display or transmission without the prior written consent of Haibrain is strictly prohibited. All copyright and other proprietary notices shall be retained on all reproductions.

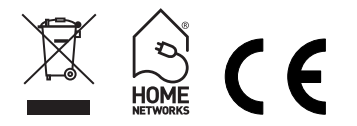

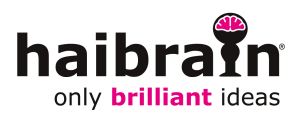